## How To Delete Contract Options

Here are the steps on how to delete Contract Options:

- 1. Open an Existing Option you want to Delete.
- 2. Click on Delete button.

| Contract Optio       | ns                       |  |
|----------------------|--------------------------|--|
| New Save             | Search Delete Undo Close |  |
| Description: Min/Max |                          |  |
| 😑 Remove 🍸           | Filter Records (F3)      |  |
| Buy/Sell             | Put/Call                 |  |
| Buy                  | Put                      |  |
|                      |                          |  |
|                      |                          |  |

3. A warning message will prompt telling that you are about to delete the selected record. Click Yes to continue.

| Contract Options     |                                        |
|----------------------|----------------------------------------|
| New Save Search De   | elete Undo Close                       |
| Description: Min/Max |                                        |
| 😑 Remove 🍸 Filter Re | cords (F3)                             |
| Buy/Sell             | Put/Call                               |
| Buy                  | Put                                    |
|                      |                                        |
| iRely i21            | ×                                      |
| Are you              | I sure you want to delete this record? |
|                      | Yes No                                 |
|                      |                                        |
| 🙆 🙆 🔗 Ready          | A Page 1 of 1                          |

4. Selected Contract Option will be deleted.